## 9.2 Hire Applicants

**Purpose**: Use this document as a reference for hiring applicants in ctcLink.

Audience: HR Recruiter.

• You must have at least one of these local college managed security roles:

- ZZ Hiring Manager
- ZZ Interested Party
- ZZ Recruiter
- ZZ Recruiting Admin Local

If you need assistance with the above security roles, please contact your local college supervisor or IT Admin to request role access.

## Navigation: NavBar > Navigator > Recruiting > Search Job Openings

- 1. The Search Job Openings page displays.
- 2. Enter the position number in the **Job ID** field.
- 3. Select the **Search** button.

| < Recruiting         |        | Search Job Openings |
|----------------------|--------|---------------------|
| ▼ Search Criteria ⑦  |        |                     |
| Job Posting Title    |        | ]                   |
| Job Opening ID       |        | ۹                   |
| Status               | Open 💌 |                     |
| Category             | V      |                     |
| Most Recent Activity |        |                     |
| Job Opening Type     | V      |                     |
| Hot Job              | ×      |                     |
| My Association       |        |                     |
| Hiring Manager       |        | Q,                  |
| Recruiter            |        | Q,                  |
| Created By           |        | Q,                  |
| Business Unit        |        | Q                   |
| Department           |        |                     |
| Position Number      |        | Q,                  |
| Recruitment Contact  | V      |                     |

## 4. The **Search Results** display.

5. Select the **Job Opening** link.

| Search     | Job Openings                              |                  |                |                      |          |                     | ן עשר ן            | Fersonalize Fa        | age   m                   |
|------------|-------------------------------------------|------------------|----------------|----------------------|----------|---------------------|--------------------|-----------------------|---------------------------|
| Recru      | uiting Home   式Browse Job Openings   🔍 Cr | eate Job Opening | 👼 Search Job I | Postings             |          |                     |                    |                       |                           |
| ▶ Searc    | h Criteria 🕐                              |                  |                |                      |          |                     |                    |                       |                           |
| 2 Results  | Found                                     |                  |                |                      |          |                     |                    |                       |                           |
| Search Re  | esults ⑦                                  |                  |                |                      |          |                     |                    |                       |                           |
| <b>≣</b> Q |                                           |                  |                |                      |          |                     |                    |                       | $\mathbb{H} = \mathbb{H}$ |
| Select     | Job Opening                               | Job ID           | Status         | Туре                 | Category | Recruiting Location | Target<br>Openings | Available<br>Openings | Total<br>Applic           |
|            | TEST Posting                              | 10065            | Open           | Standard Requisition | 0        | CCS District Office | 1                  | 1                     | 1                         |
|            | DO NOT APPLY                              | 10040            | Open           | Standard Requisition |          | SFCC Campus         | 1                  | 1                     | 2                         |
| Select A   | All Deselect All Group Actions            |                  |                |                      |          |                     |                    |                       |                           |
|            |                                           |                  |                |                      |          |                     |                    |                       |                           |

- 6. The **Manage Job Opening** page displays.
- 7. Select the desired applicant and choose the **Other Actions** (far right of screen, may need to scroll to right).

| Pos           | Job Code 00<br>sition Number 00 | 105G (ADMINIST<br>001008 (ADMINIS | RATIME ASSISTANT<br>STRATIVE ASSISTAN | r 3)<br>NT 3)       |              | Status 510 Open<br>Business Unit HR170 (Community Colleges of Spokane)<br>Department 56720 (SCC-Adut Education/GED) |          |                  |             |             |             |          |                |
|---------------|---------------------------------|-----------------------------------|---------------------------------------|---------------------|--------------|----------------------------------------------------------------------------------------------------|----------|------------------|-------------|-------------|-------------|----------|----------------|
| aplicants Apr | oplicant Search                 | Applicant Bore                    | aning Activity 8                      | Attachments Details |              |                                                                                                    |          |                  |             |             |             |          |                |
| All<br>(1)    | Applied<br>(0)                  |                                   | Reviewed<br>(0)                       | Screen<br>(0)       | Route<br>(0) | Interview<br>(0)                                                                                                    | Y        | Offer<br>(1)     | Hire<br>(0) | Hold<br>(0) | Rejo<br>(D) | ot       |                |
| licants 🗇     |                                 |                                   |                                       |                     |              |                                                                                                    |          |                  |             |             | H           | 4 1-1 of |                |
| Select Appl   | plicant Name                    | ApplicantID                       | Туре                                  | Disposition         | Application  | Resume                                                                                                    | Interest | Mark<br>Reviewed | Route       | Interview   | Reject      | Print    |                |
| . Julia       | a Roberts                       | 7872                              | External                              | Accepted            |              | в                                                                                                    | ****     |                  | 66          | 10          | 0           | 8        | ▼Other Actions |

- 8. The **Other Actions** sub-menu displays.
- 9. Select **Recruiting Actions** and **Prepare for Hire**.

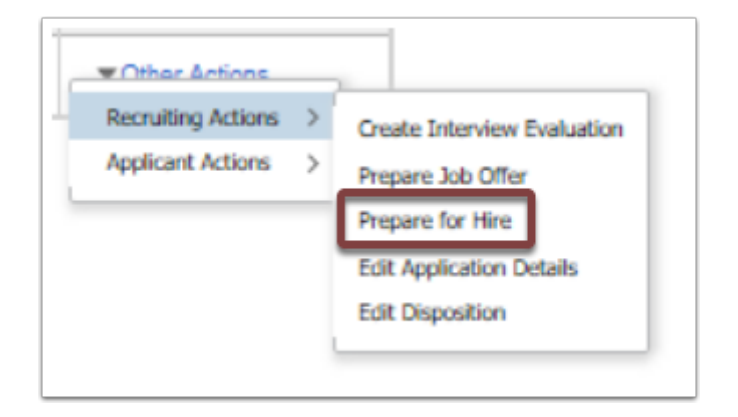

- 10. The **Prepare for Hire** pagelet displays.
- 11. Enter the **Type of Hire**.
- 12. Verify the date in the **Start Date** field.
- 13. Select the Verify Employee ID link. NOTE: You MUST verify Employee ID before submitting request to HR.
- 14. **Note:** Employee ID information for internal applicants will carry over.

|                                                        | Prepare for Hire                                                                  |
|--------------------------------------------------------|-----------------------------------------------------------------------------------|
| To initiate a hire, rehire, transfer, additional job a | ssignment, or to add a contingent worker assignment, select Submit Request to HR. |
| Applicant ID                                           | 7872                                                                              |
| Applicant Name                                         | Julia Roberts                                                                     |
| Current Disposition                                    | 071 Offer Accepted                                                                |
| Disposition Date                                       | 05/08/2019                                                                        |
| Applicant Type                                         | External - New                                                                    |
| Application Date                                       | 02/14/2019                                                                        |
| Job Opening ID                                         | 10085 Q, TEST Posting                                                             |
| Job Opening Type                                       | Standard Requisition                                                              |
| Business Unit                                          | Community Colleges of Spokane                                                     |
| Department                                             | SCC Adult Education/GED                                                           |
| Position Number                                        | 00001008 ADMINISTRATIVE ASSISTANT 3                                               |
| Job Code                                               | 00105G ADMINISTRATIVE ASSISTANT 3                                                 |
| *Type of Hire                                          | Hire ~                                                                            |
| *Start Date                                            | 08/03/2019                                                                        |
| Contract Number                                        |                                                                                   |
| Employee ID                                            |                                                                                   |
| Employee ID Verified                                   | No Verify Employee ID                                                             |
|                                                        | Send Offer Letter to HR                                                           |
| Hire Comments                                          | 20                                                                                |
|                                                        |                                                                                   |
|                                                        |                                                                                   |
| Submit Deguast To UD                                   | Crawl                                                                             |

- 15. The verification result **Message** displays.
- 16. Select the **OK** button.

| ndard Req  | visition         |             |
|------------|------------------|-------------|
| mmunity Co | No matches found |             |
| C Adult Ed |                  |             |
| 01008      | ОК               | ATIVE ASSIS |
| 05G        |                  |             |
|            |                  |             |

- 17. The **Send Offer Letter to HR** checkbox automatically populates.
- 18. Enter comments in the **Comments** field, if necessary.
- 19. Select the **Submit Request to HR** button.
- 20. The confirmation **Message** displays.
- 21. Select the **OK** button.

|                                                                                                    | Prepare for Hire                           |  |  |  |  |  |  |  |  |
|----------------------------------------------------------------------------------------------------|--------------------------------------------|--|--|--|--|--|--|--|--|
| o initiate a hire, rehire, transfer, additional job assignment, or to add a contingent worker assignment, select Submit Request to HR. |                                            |  |  |  |  |  |  |  |  |
| Applicant ID                                                                                                    | 7872                                       |  |  |  |  |  |  |  |  |
| Applicant Name                                                                                                    | Julia Roberts                              |  |  |  |  |  |  |  |  |
| Current Disposition                                                                                                    | 071 Offer Accepted                         |  |  |  |  |  |  |  |  |
| Disposition Date                                                                                                    | 05/08/2019                                 |  |  |  |  |  |  |  |  |
| Applicant Type                                                                                                    | External - New                             |  |  |  |  |  |  |  |  |
| Application Date                                                                                                    | 02/14/2019                                 |  |  |  |  |  |  |  |  |
| Job Opening ID                                                                                                    | 10085 Q TEST Posting                       |  |  |  |  |  |  |  |  |
| Job Opening Type                                                                                                    | Standard Requisition                       |  |  |  |  |  |  |  |  |
| Business Unit                                                                                                    | Community Colleges of Spokane              |  |  |  |  |  |  |  |  |
| Department                                                                                                    | SCC Adult Education/GED                    |  |  |  |  |  |  |  |  |
| Position Number                                                                                                    | 00001008 ADMINISTRATIVE ASSISTANT 3        |  |  |  |  |  |  |  |  |
| Job Code                                                                                                    | 00105G ADMINISTRATIVE ASSISTANT 3          |  |  |  |  |  |  |  |  |
| *Type of Hire                                                                                                    | Hire V                                     |  |  |  |  |  |  |  |  |
| *Start Date                                                                                                    | 08/03/2019                                 |  |  |  |  |  |  |  |  |
| Contract Number                                                                                                    |                                            |  |  |  |  |  |  |  |  |
| Employee ID                                                                                                    |                                            |  |  |  |  |  |  |  |  |
| Employee ID Verified                                                                                                    | Yes Verify Employee ID                     |  |  |  |  |  |  |  |  |
|                                                                                                    | Send Offer Letter to HR                    |  |  |  |  |  |  |  |  |
| Hire Comments                                                                                                    | Start date updated to June instead of May. |  |  |  |  |  |  |  |  |
|                                                                                                    |                                            |  |  |  |  |  |  |  |  |
|                                                                                                    |                                            |  |  |  |  |  |  |  |  |
|                                                                                                    |                                            |  |  |  |  |  |  |  |  |

- 22. A message displays confirming the request has been submitted.
- 23. Select the **OK** button.

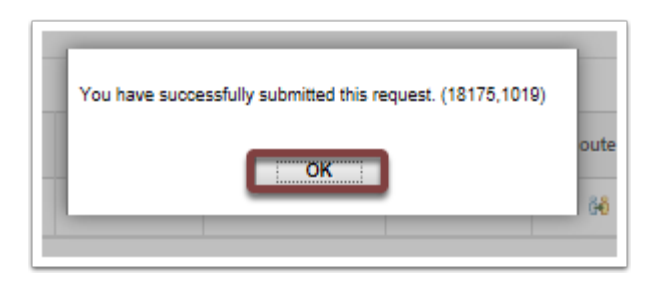

24. The **Manage Job Opening** page displays with update.

## 25. Notice the Disposition is now **Ready**.

|                                                   | Job Opening ID 1<br>Job Posting Title 1<br>Job Code 0<br>Position Number 0 | 10065<br>FEST Posting<br>00105G (ADMINIST<br>00001008 (ADMINIS | RATIVE ASSISTAN<br>STRATIVE ASSISTA | T 3)<br>NT 3) |              |                                                                  | Status 010 Open<br>Business Unit HR170 (Community Colleges of Spokane)<br>Department 96720 (SCC Adult Education/GED) |               |                  |                |           |        |            |                 |  |
|---------------------------------------------------|----------------------------------------------------------------------------|----------------------------------------------------------------|-------------------------------------|---------------|--------------|------------------------------------------------------------------|----------------------------------------------------------------------------------------------------|---------------|------------------|----------------|-----------|--------|------------|-----------------|--|
| Applicants                                        | Applicant Search                                                           | Applicant Scree                                                | aning Activity                      | & Attachments | Details      |                                                                  |                                                                                                    |               |                  |                |           |        |            |                 |  |
| All Applied Reviewed Screen   (1) (0) (0) (0) (0) |                                                                            |                                                                |                                     |               | Route<br>(0) | Route Interview Offer Hire Hold Reject   (0) (0) (0) (1) (0) (0) |                                                                                                    |               |                  |                |           |        |            |                 |  |
| plicants ⑦<br>⊑ Q                                 |                                                                            |                                                                |                                     |               |              |                                                                  |                                                                                                    |               |                  |                |           | 14     | < 1-1 of 1 | × → → i i Vi    |  |
| Select                                            | Applicant Name                                                             | Applicant ID                                                   | Туре                                | Disposition   |              | Application                                                      | Resume                                                                                                    | Interest      | Mark<br>Reviewed | Route          | Interview | Reject | Print      |                 |  |
|                                                   | Julia Roberts                                                              | 7872                                                           | External                            | Ready         |              |                                                                  | 8                                                                                                    | ·含含含 <b>X</b> |                  | 6 <del>0</del> | <b>1</b>  | 0      | 6          | ▼ Other Actions |  |

- 26. The process to hire an applicant is complete.
- 27. End of procedure.